How to Find Batches Using the Batch Folder Tree

## Section 13.02 HOW TO FIND BATCHES USING THE BATCH FOLDER TREE

How to find Batches using the Batch Folder Tree

Login to Laserfiche as usual. See Login Procedures for detailed instructions.

Click the + at the top left box next to the TAMUCC.

|                   |  |                                                                                                    |              |               | Search repository |                     | P.                  | 1,       |   |
|-------------------|--|----------------------------------------------------------------------------------------------------|--------------|---------------|-------------------|---------------------|---------------------|----------|---|
|                   |  | Name                                                                                                    | lame Pages   |               | Creation D        | Last Modif          | Volume              | Template | 1 |
|                   |  | Contraction Contraction Contractico Contractico Contra | enta         | Yes           | 2/24/2009 9       | 2/25/2009 7         | CISC                |          |   |
|                   |  | Contractione Documentation                                                                                                    | on           | Yes           | 5/14/2008 1       | 2/4/2009 4:2        | CISC                |          |   |
| •                 |  | FISC-ACCT-Accounting Mor                                                                                                    | othly Stater | Yes           | 3/9/2009 9:2      | 3/9/2009 11:        | DEFAULT             |          |   |
|                   |  | FISC-ACCT-Batches                                                                                                    |              | Yes           | 1/8/2009 9:1.     | 2/12/2009 3         | FISC-<br>ACCOUNTING |          |   |
|                   |  | FISC-ACCT-Daily Reports/Logs                                                                                                    |              | Yes           | 1/8/2009 9:1.     | 3/6/2009 10:        | FISC-<br>ACCOUNTING | (i       |   |
|                   |  | FISC-ACCT-End of Month R                                                                                                    | Yes          | 3/9/2009 9:2  | 3/11/2009 3       | DEFAULT             |                     |          |   |
| FISC-ACCT-Batches |  | FISC-ACCT-Financial Report                                                                                                    | Yes          | 8/7/2008 1:1. | 2/9/2009 4:3      | FISC-<br>ACCOUNTING |                     |          |   |
|                   |  | FISC-ACCT-Forms                                                                                                    |              | Yes           | 8/7/2008 1:1.     | 2/9/2009 4:3        | FISC-<br>ACCOUNTING |          |   |
|                   |  | FISC-ACCT-Invoices                                                                                                    |              | Yes           | 1/27/2009 2:      | 2/9/2009 4:3        | FISC-<br>ACCOUNTING |          |   |
|                   |  | FISC-ACCT-New Account P                                                                                                    | lequests     | Yes           | 1/8/2009 9:3.     | 2/19/2009 9         | FISC-<br>ACCOUNTING |          |   |
|                   |  | FISC-ACCT-Procedures                                                                                                    | Yes          | 1/8/2009 9:1. | 2/9/2009 4 3      | FISC-<br>ACCOUNTING |                     |          |   |
|                   |  | <u>k</u>                                                                                                    |              |               |                   |                     |                     |          |   |
|                   |  | J TAMUCC                                                                                                    |              |               |                   |                     |                     |          |   |
|                   |  | 18 entries                                                                                                    |              |               |                   |                     |                     |          |   |

This will display the folders in a "tree" in the top-left window. You will only be able to see the folders you have been given access to.

Click the + on the "FISC-ACCT-Batches" folder in the top-left window.

| Exclusion     Construction     Construction     Construction     Construction     FISC-ACCT-Accounting Monthly Statements     FISC-ACCT-Accounting Monthly Statements     FISC-ACCT-Daily Reports     FISC-ACCT-Parts     FISC-ACCT-First of Month Reports     FISC-ACCT-First of Month Reports     FISC-ACCT-First     FISC-ACCT-First     FISC-ACCT-First | ante a          | Current rooter                     |             |               |               |                     |          |     |  |
|----------------------------------------------------------------------------------------------------|-----------------|------------------------------------|-------------|---------------|---------------|---------------------|----------|-----|--|
|                                                                                                    | 20              |                                    |             |               |               | arch repository     |          | 122 |  |
|                                                                                                    | thly Statements | Name Pag                           | pes Indexed | Creation D    | Last Modif    | volume              | remplate | 3   |  |
|                                                                                                    |                 | 00-Laserfiche Documentation        | Yes         | 5/14/2008 1   | 2/4/2009 4-2  | CISC                |          |     |  |
|                                                                                                    | ogs             | ESC-ACCT-Accounting Monthly Stater | Yes         | 3/9/3000 8-2  | 200200942     | DEFAILT             |          |     |  |
|                                                                                                    | eports<br>ta    | FISC-ACCT-Batches                  | Yes         | 1/8/2009 9:1. | . 2/12/2009 3 | FISC-               |          |     |  |
|                                                                                                    |                 | FISC-ACCT-Daily Reports/Logs       | Yes         | 1/8/2009 9:1. | 3/6/2009 10:  | FISC-<br>ACCOUNTING |          |     |  |
|                                                                                                    |                 | FISC-ACCT-End of Month Reports     | Yes         | 3/9/2009 9:2  | 3/11/2009 3   | DEFAULT             |          |     |  |
| TAMUCC I I I I I I I I I I I I I I I I I I                                                                                                    |                 | FISC-ACCT-Financial Reports        | Yes         | 8/7/2008 1:1. | 2/9/2009 4:3  | FISC-<br>ACCOUNTING |          |     |  |
|                                                                                                    |                 | FISC-ACCT-Forms                    | Yes         | 8/7/2008 1:1  | 2/9/2009 4:3  | FISC-<br>ACCOUNTING |          |     |  |
|                                                                                                    |                 | FISC-ACCT-Invoices                 | Yes         | 1/27/2009 2:  | 2/9/2009 4:3  | FISC-<br>ACCOUNTING |          |     |  |
|                                                                                                    |                 | FISC-ACCT-New Account Requests     | Yes         | 1/8/2009 9:3. | 2/19/2009 9   | FISC-<br>ACCOUNTING |          |     |  |
|                                                                                                    |                 | FISC-ACCT-Procedures               | Yes         | 1/8/2009 9:1. | 2/9/2009 4 3  | FISC-<br>ACCOUNTING |          |     |  |
|                                                                                                    |                 |                                    |             |               |               |                     |          |     |  |
|                                                                                                    |                 | J TAMUCC                           |             |               |               |                     |          |     |  |
|                                                                                                    |                 | 18 entries                         |             |               |               |                     |          |     |  |

How to Find Batches Using the Batch Folder Tree

This will display FY2009 folder in the right pane.

Double click the FY2009 folder to display the batch folders.

| OD-Laserfiche Announcements                                                                                                    |                            |      |       |     |            | Search repository          |                               |          | 1 8 |
|----------------------------------------------------------------------------------------------------|----------------------------|------|-------|-----|------------|----------------------------|-------------------------------|----------|-----|
| OO-Laserfiche Documentation     FISC-ACCT-Accounting Monthly Stateme     FISC-ACCT-Batches     FISC-ACCT-Batches     FISC-ACCT-Daily Reports/Logs     FISC-ACCT-End of Month Reports     FISC-ACCT-Financial Reports     FISC-ACCT-Financial Reports     FISC-ACCT-Forms | ents                       | Name | Pages | Yes | Creation D | Last Modif<br>2/9/2009 4.3 | Volume<br>FISC-<br>ACCOUNTING | Template |     |
| FISC-ACCT-Batches  Type: Folder Last Modified: Thursday, February 12, 2009 3 23:5 Size: 1 folders, 0 documents Author: Full Path: TAMUCC/FISC-ACCT-Batches                                                                                                    | S PM                       |      |       |     |            |                            |                               |          |     |
|                                                                                                    | TAMUCC + FISC-ACCT-Batchea | 35   |       |     |            |                            |                               | 2        |     |

## Scroll to the folder that contains the batch you would like to see and double click.

| E 🚹 TAMUCC                                                                                                    |        | Current Folder      |                   |         |               |                |                     |          |  |
|----------------------------------------------------------------------------------------------------|--------|---------------------|-------------------|---------|---------------|----------------|---------------------|----------|--|
| 00-Laserfiche Announcements                                                                                                    |        |                     | Search repos      | sitory  | 10-           |                |                     |          |  |
| Do-Laserfiche Documentation                                                                                                    |        | Name                | Pages             | Indexed | Creation D    | Last Modif     | Volume              | Template |  |
| E FISC-ACCT-Accounting Monthly State                                                                                                    | ements | AFR                 |                   | Yes     | 1/8/2009 9:2. | 2/12/2009 1    | FISC-<br>ACCOUNTING |          |  |
| PSC-ACCT-Daily Reports/Logs     FSC-ACCT-Daily Reports/Logs     FSC-ACCT-End of Month Reports     PSC-ACCT-Financial Reports     FSC-ACCT-Forms               |        | <b>BD</b>           |                   | Yes     | 1/8/2009 9:2. | 2/17/2009 1    | FISC-<br>ACCOUNTING |          |  |
|                                                                                                    |        | <b>B</b> G          |                   | Yes     | 1/8/2009 9:2. | 2/9/2009 4:3   | FISC-<br>ACCOUNTING |          |  |
|                                                                                                    | ~      | 💼 вт                |                   | Yes     | 1/8/2009 9:2. | 2/17/2009 1    | FISC-<br>ACCOUNTING |          |  |
| Y 2009                                                                                                    |        | CA CA               |                   | Yes     | 1/8/2009 9:2. | 2/17/2009 3    | FISC-<br>ACCOUNTING |          |  |
| Type: Folder<br>Last Woolfed: Monday, February 09, 2009 4:31:25 PM<br>Size: 14 folders, 0 documents<br>Author:<br>Full Path: TAMUCC/FISC-ACCT-Batchea/FV 2009 |        | CD (C)              |                   | Yes     | 1/8/2009 9:2. | 2/17/2009 1    | FISC-<br>ACCOUNTING |          |  |
|                                                                                                    |        | См                  |                   | Yes     | 1/8/2009 9:2  | 2/9/2009 4:3   | FISC-<br>ACCOUNTING |          |  |
|                                                                                                    |        | EN EN               |                   | Yee     | 1/8/2009 9.2. | 2/9/2009 4.3   | FISC-<br>ACCOUNTING |          |  |
|                                                                                                    |        | 🔁 GR                |                   | Yes     | 1/8/2009 9:2  | . 2/9/2009 4 3 | FISC-<br>ACCOUNTING |          |  |
|                                                                                                    |        | 💼 o                 |                   | Yes     | 1/5/2009 9.2  | 3/25/2009 3    | FISC-               |          |  |
|                                                                                                    |        | TAMUCC + FISC-ACCT- | Batches + FY 2009 |         |               |                |                     |          |  |
|                                                                                                    |        | 14 entries          |                   |         |               |                |                     |          |  |

## **Finance Handbook**

How to Find Batches Using the Batch Folder Tree

All the batch entries will be listed in numerical order.

| TAMUCC      On-Laserfiche Announcements                                                                                                    |          |                        | Court mon        | 0-1          |              |                    |                    |          |   |
|----------------------------------------------------------------------------------------------------|----------|------------------------|------------------|--------------|--------------|--------------------|--------------------|----------|---|
| 00-Laserfiche Documentation     FSC-ACCT-Accounting Monthly Statements     FSC-ACCT-Batches     FY 2009     AFR     BD     BB     BB |          | Name                   | Dance            | Indexed      | Creation D   | Last Modif         | Voluma             | Tomolate | 1 |
|                                                                                                    | ments    | JE0201                 | 6                | Yes          | 2/12/2009 4: | 2/12/2009 4:       | FISC-<br>ACCOUNTIN | rempate  | 1 |
|                                                                                                    |          | JE0204                 | 6                | Yes          | 2/16/2009 8  | 2/16/2009 8        | FISC-<br>ACCOUNTIN |          |   |
|                                                                                                    |          | DE0205                 | 19               | Yes          | 2/16/2009 9: | 2/16/2009 9:       | FISC-<br>ACCOUNTIN |          |   |
|                                                                                                    | ×        | 🗋 јео206               | 6                | Yes          | 2/16/2009 9: | 2/16/2009 9        | FISC-<br>ACCOUNTIN |          |   |
| E                                                                                                    | × m      | 🕒 JE0207               | 5                | Yes          | 2/16/2009 9: | 2/16/2009 9:       | FISC-<br>ACCOUNTIN |          |   |
| Type: Folder<br>Last Modified: Monday, March 23, 2009 2:50:13 PM<br>Size: 0 folders, 33 documents<br>Author:<br>Full Pisth: TAMUCC/FISC-ACCT-Batches/FY 2009/JE                                                                                                    | 24       | DE0208                 | 17               | Yes          | 2/16/2009 9: | 2/16/2009 9        | FISC-<br>ACCOUNTIN |          |   |
|                                                                                                    | E0209    | 6                      | Yes              | 2/16/2009 9: | 2/16/2009 9: | FISC-<br>ACCOUNTIN |                    |          |   |
|                                                                                                    | JE0210   | 37                     | Yes              | 3/11/2009 1: | 3/11/2009 1  | FISC-<br>ACCOUNTIN |                    |          |   |
|                                                                                                    |          | JE0211                 | 7                | Yes          | 2/16/2009 9: | 2/16/2009 9:       | FISC-<br>ACCOUNTIN |          |   |
|                                                                                                    | D JE0212 | 12                     | Yes              | 2/16/2009 9: | 2/16/2009 9  | FISC-              |                    | 1        |   |
|                                                                                                    |          | TAMUCC + FISC-ACCT-Bat | ches + FY 2009 + | JE           |              |                    |                    |          |   |
|                                                                                                    |          | 33 entries             |                  |              |              |                    |                    |          |   |

Accounting entries posted into the FAMIS system are batched by type prior to data entry. The batch header consists of a 6 digit alpha-numeric reference code. The first two letters of this code refer to the type of accounting entry being posted. The following is a list of the type of batches used in FAMIS.

BG (Beginning Balances) BD (Budget) BT (Bank Transfers) CA (CRA) CD (CDA) CM (Compound) EN (Encumbrances) IT (IDT) JE (Journal Entry)